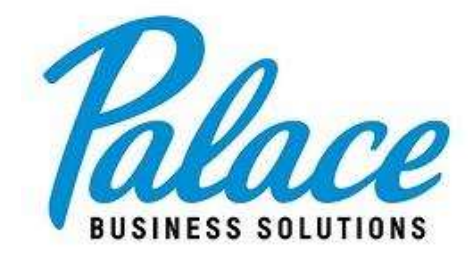

# How to Place an Order Online

# Step One: Visit our Website & Log In to your Account

Navigate to our website at: shop.gopalace.com

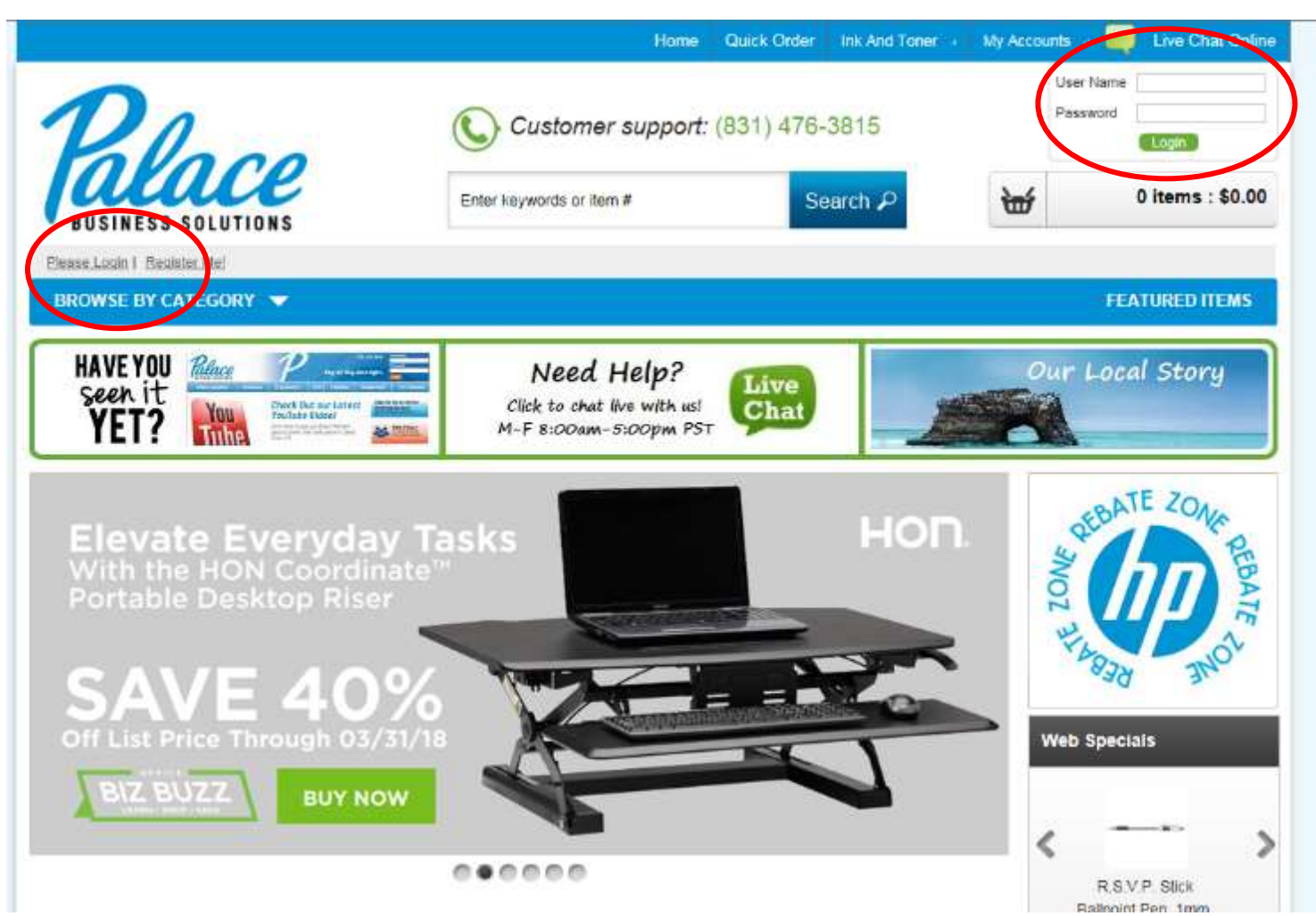

- Login by entering your User Name and Password into the fields in the upper righthand area of the screen or by clicking the Please Login link. Note: login information is case sensitive.
- You can change your password and security question after you login the first time with your Palace provided username and password.

| User Name |       |
|-----------|-------|
| Password  |       |
|           | Login |

#### Step Two: Select your department

Once you log in, you will be directed to your account's main page and be asked to select your department.

Click on the dropdown arrow and hit space bar to view all available departments.

Choose the department or PO (if applicable) you would like to place the order under.

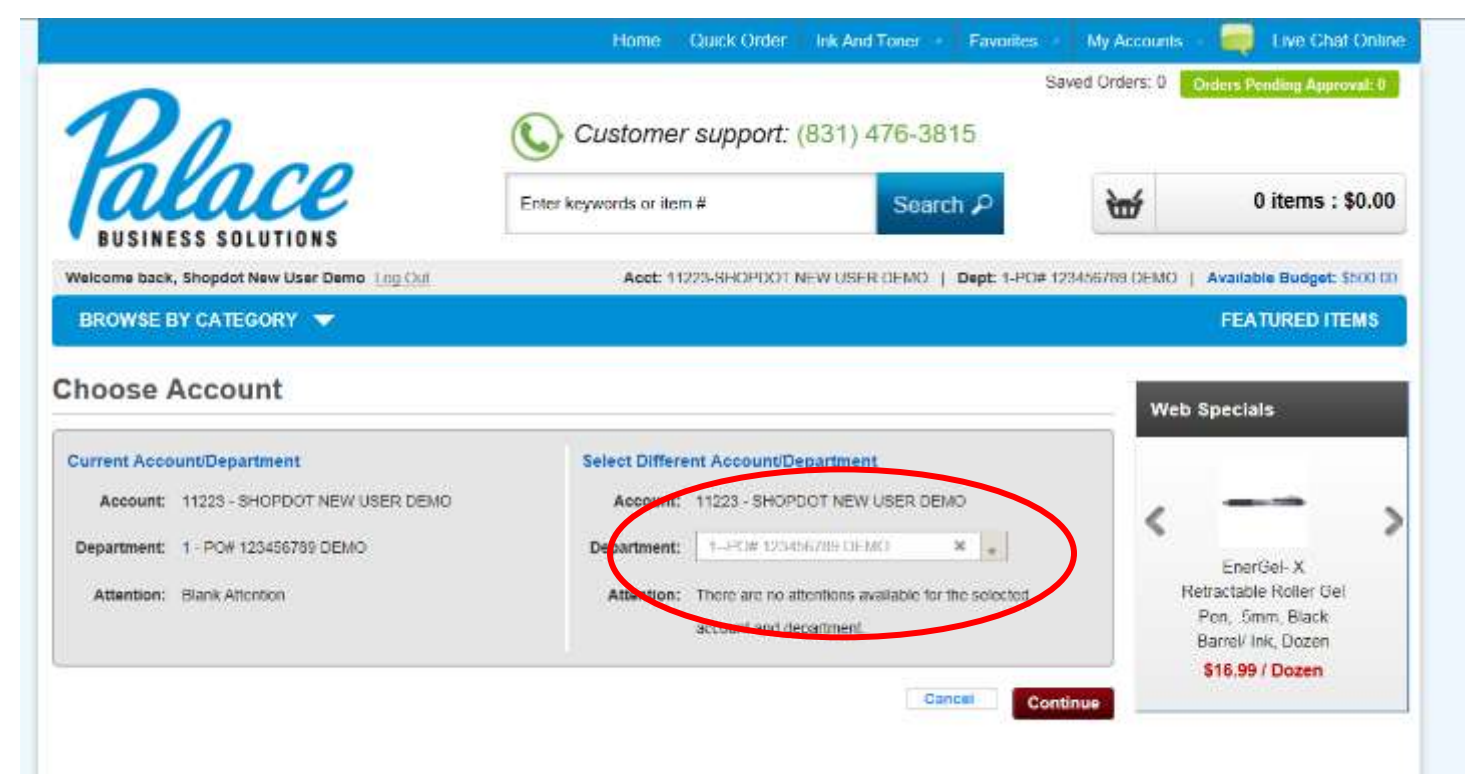

## Step Three: Shop!

|                                                                                                    | Contrait /                                                                                                    | w                                                                                                    |                                                                                                    |
|----------------------------------------------------------------------------------------------------|----------------------------------------------------------------------------------------------------|----------------------------------------------------------------------------------------------------|----------------------------------------------------------------------------------------------------|
| Out Aprel: 11223.5H05007.NEAL                                                                                                    |                                                                                                    |                                                                                                    |                                                                                                    |
| Account Account of the second of the second | USER DEMO   Dept: 1-PO# 12                                                                                                    | 3456789 DEMO   J                                                                                                    | Available Budget: \$500.00                                                                                                    |
|                                                                                                    |                                                                                                    |                                                                                                    | FEATURED ITEMS                                                                                                    |
| 0                                                                                                    | le des Dividees                                                                                                    |                                                                                                    |                                                                                                    |
| Batteries & Electrical Supplies                                                                                                    | Index Dividers                                                                                                    | (Free)                                                                                                    |                                                                                                    |
| Breakroom Supplies                                                                                                    | Labele & Stickore                                                                                                    | 11425                                                                                                    |                                                                                                    |
| Calendars Planners & Personal Ornanizers                                                                                                    | Mouse Parts & Wrist Re                                                                                                    | ata                                                                                                    |                                                                                                    |
| Carrying Cases                                                                                                    | Pack & Ship                                                                                                    | 1977 (d.                                                                                                    |                                                                                                    |
| Cash Handling                                                                                                    | Paper & Printable Media                                                                                                    | a                                                                                                    |                                                                                                    |
| Classroom Teaching & Learning Materials                                                                                                    | Presentation/Display &                                                                                                    | Scheduling Boar                                                                                                    | rds D                                                                                                    |
| Crafts & Recreation Room Products                                                                                                    | Room Accessories                                                                                                    |                                                                                                    | EB                                                                                                    |
| Cutting & Measuring Devices                                                                                                    | Safety & Security                                                                                                    |                                                                                                    | AT                                                                                                    |
| Desk Accessories & Workspace Organizers                                                                                                    | Shredders & Accessori                                                                                                    | es                                                                                                    |                                                                                                    |
| Envelopes, Mailers & Shipping Supplies                                                                                                    | Stamps & Stamp Suppli                                                                                                    | ies                                                                                                    |                                                                                                    |
| File & Storage Cabinets                                                                                                    | Staplers & Punches                                                                                                    |                                                                                                    |                                                                                                    |
| File Folders, Portable & Storage Box Files                                                                                                    | Tags & Tickets                                                                                                    |                                                                                                    |                                                                                                    |
|                                                                                                    |                                                                                                    |                                                                                                    |                                                                                                    |
|                                                                                                    | Batteries & Electrical Supplies<br>Binders & Binding Supplies<br>Breakroom Supplies<br>Calendars, Planners & Personal Organizers<br>Carrying Cases<br>Cash Handling<br>Classroom Teaching & Learning Materials<br>Crafts & Recreation Room Products<br>Cutting & Measuring Devices<br>Desk Accessories & Workspace Organizers<br>Envelopes, Mailers & Shipping Supplies<br>File & Storage Cabinets<br>File & Storage Cabinets | Batteries & Electrical Supplies         Index Dividers           Binders & Binding Supplies         Label Makers and Supplies           Breakroom Supplies         Labels & Stickers           Calendars, Planners & Personal Organizers         Mouse Pads & Wrist Re           Carrying Cases         Pack & Ship           Cash Handling         Paper & Printable Media           Classroom Teaching & Learning Materials         Presentation/Display &           Crafts & Recreation Room Products         Room Accessories           Cutting & Measuring Devices         Safety & Security           Desk Accessories & Workspace Organizers         Shredders & Accessorie           Envelopes, Mailers & Shipping Supplies         Stamps & Stamp Suppli           File & Storage Cabinets         Staplers & Punches           File Folders, Portable & Storage Box Files         Tags & Tickets | Batterles & Electrical Supplies         Index Dividers           Binders & Binding Supplies         Label Makers and Supplies           Breakroom Supplies         Labels & Stickers           Calendars, Planners & Personal Organizers         Mouse Pads & Wrist Rests           Carrying Cases         Pack & Ship           Cash Handling         Paper & Printable Media           Classroom Teaching & Learning Materials         Presentation/Display & Scheduling Boai           Crafts & Recreation Room Products         Room Accessories           Cutting & Measuring Devices         Safety & Security           Desk Accessories & Workspace Organizers         Shredders & Accessories           Envelopes, Mailers & Shipping Supplies         Stamps & Stamp Supplies           File & Storage Cabinets         Staplers & Punches           File Folders, Portable & Storage Box Files         Tags & Tickets |

You can shop four different ways:

- 1. **Traditional Search:** Type in a specific search term, like Post It Notes or Printer Ink, into the search bar and click search or hit the enter/return key.
- 2. **Browse**: Mouse over "Browse by Category" to open a dropdown menu of categories and browse for the items you're looking for.
- 3. **Quick Order:** Already know the item number? Select the Quick Order option and enter the item number there.
- 4. Favorites: Select Favorites to build lists of frequently ordered items.

#### Refine your search

Filter your search results using the options in the left-hand column, including by brand, keyword, category, and even green products.

You can also enter additional search terms in the Search These Results field to narrow down the original results.

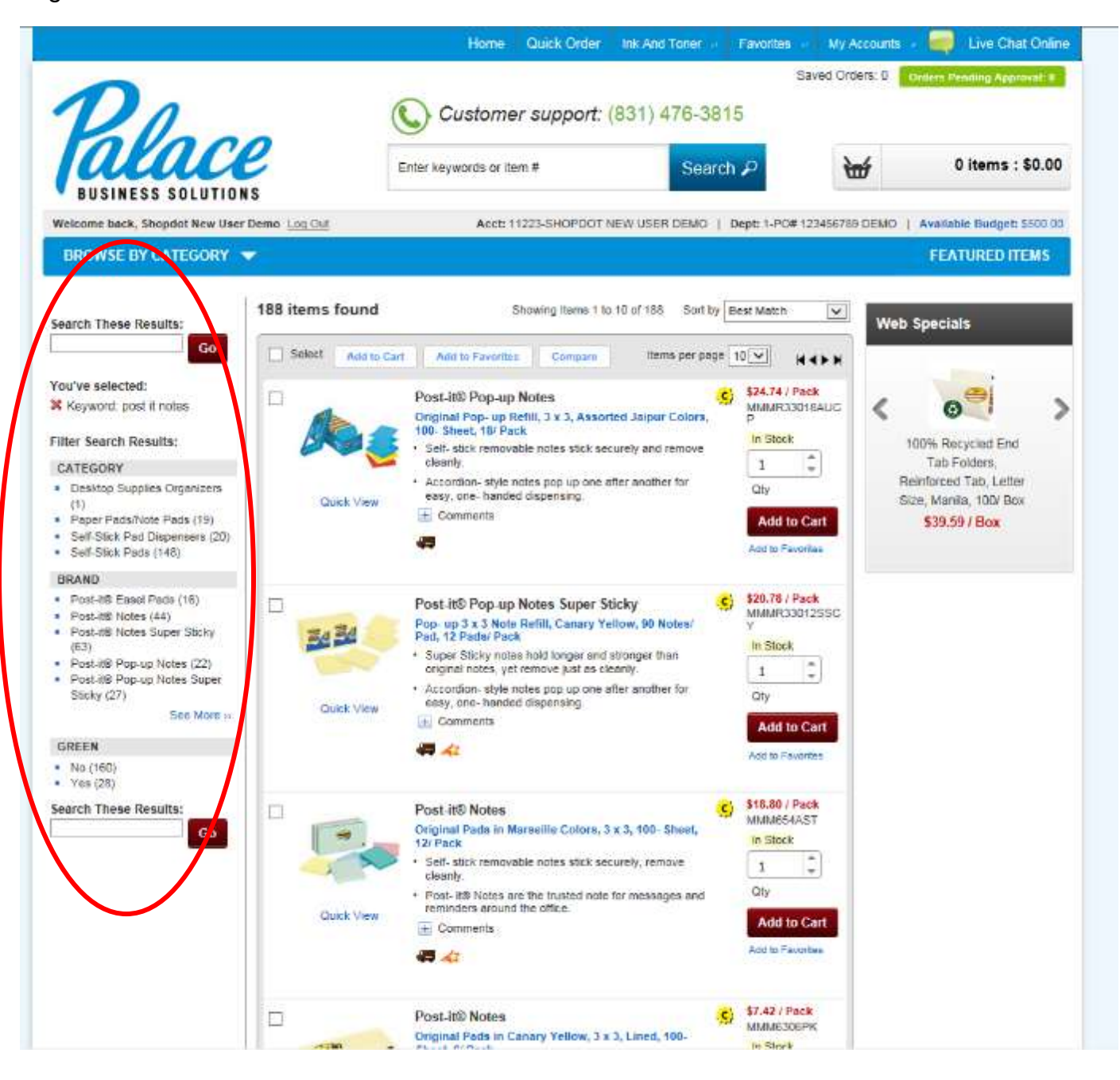

# Step Four: Fill Your Cart

|       |      | Post-it® Greener Notes                                                                                                    | S) | \$9.20 / Pack    |
|-------|------|----------------------------------------------------------------------------------------------------|----|------------------|
| -     |      | Recycled Note Pads, 1 1/ 2 x 2, Assorted Helsinki<br>Colors, 100- Sheet, 12/ Pack                                                    | 1  |                  |
| 2     | 2    | <ul> <li>Made using plant- based adhesive and recycled paper.</li> <li>Removable notes stick securely and remove cleanly.</li> </ul> |    | Qty              |
| Quick | View | 2 For Joanne                                                                                                    |    | Add to Cart      |
|       |      | G = 42     G                                                                                                    | 4  | Add to Favorites |

- 1. **Quantity:** Select the desired quantity for each item you need to purchase and click Add to Cart. Text above this field will tell you if the item is in stock or not.
- 2. **Comments:** Keep track of who gets what on a shared order or make a reminder for yourself by adding a comment to each individual item. To add a comment, click on the plus sign (+) next to Comments underneath the item description. A text box will open for you to type in and your notes will be printed on your packing slip.
- 3. **Item Details:** Small icons located below the comments field identify categories that the product falls into including:
  - Recycled
  - Shippable 🛲
  - Best Value 4
  - Non-Returnable items
- 4. **Favorites:** Love this item and want to order it often? Select *Add to Favorites* to add it to your list of favorite products, accessible from the top navigation of the website.

When you are ready to review your shopping cart and finalize your purchase, click on the shopping cart icon. If you'd like to review your cart, hover over *View Cart* to see the last 5 items you added.

| ۲ | 1 items   | : \$10.88 |
|---|-----------|-----------|
|   | View Cart | Checkout  |

#### Step Five: Review Your Cart

Review all the items in your cart and double check the quantities and notes you have selected. You can make any necessary changes to each individual item from this screen. To continue shopping, click the Continue Shopping button on the upper left of the items list.

| Continue Shop          | Save Order                  | 2                            |                          |               | Item Total:   | \$38.05                                                                                                    | Checkoul<br>Collapse / |
|------------------------|-----------------------------|------------------------------|--------------------------|---------------|---------------|----------------------------------------------------------------------------------------------------|------------------------|
| Contract of the second | Contractor of the           | <u> </u>                     |                          |               | HH. O.C.      | No. of the second second second second second second second second second second second second second second s | and brids              |
| ▼ 1-PO# 1234           | 56789 DEMO                  |                              |                          |               | ALC MARKED ST | 3 Item                                                                                                    | a : \$38.05            |
|                        | Item #                      |                              | Your Price               | Quantity      | Packaging     | Ext Price                                                                                                    | Remove                 |
| -                      | SAN65873PP<br>In Stock      |                              | \$3.85 / Pack            | 1             | 2/Pack        | \$3.85                                                                                                    | ж                      |
| <b>.</b>               | Refill for uni- t           | ball Gel IMPACT RT Roller B  | all Pens, Bold, Black, 2 | / Pack        |               |                                                                                                    |                        |
|                        | Comments:                   |                              |                          |               |               |                                                                                                    |                        |
|                        | Dept: 1-                    | -PO# 123456789.DEMO          |                          | × •           |               |                                                                                                    |                        |
|                        | 505                         |                              |                          |               |               |                                                                                                    |                        |
|                        | UN//20742                   |                              | \$3.95 / Each            | 4 0           | 12 Each/Box   | \$15.80                                                                                                    | ×                      |
|                        | IN STOCK                    |                              |                          | ·             |               |                                                                                                    |                        |
|                        | Stant- Ring Ec<br>Comments: | conomy View Hinder, 1" Cap   | acity, White             | 1             |               |                                                                                                    |                        |
| 1                      | Dept: 1                     | 204 101456789 7/EMO          |                          | ~             |               |                                                                                                    |                        |
|                        | 64                          |                              |                          |               |               |                                                                                                    |                        |
|                        | MMM653RPA                   |                              | \$1\$0.20 / Pack         |               | 1 Pack/Box    | \$18.40                                                                                                    | ×                      |
| -                      | In Stock                    |                              |                          |               |               |                                                                                                    |                        |
|                        | Recycled Note               | Pads, 1 1/ 2 x 2, Assorted H | lelsinki Colors, 100- Sh | veet, 12/ Pac | k             |                                                                                                    |                        |
| 0                      | Comments: For               | r Joanne                     |                          | -             |               |                                                                                                    |                        |
|                        | Clept: 1-                   | -PO# 123456789 DEMO          |                          | × +           |               |                                                                                                    |                        |
|                        | 64 4                        |                              |                          |               |               |                                                                                                    |                        |
|                        |                             |                              |                          |               | THE .         |                                                                                                    | Sellinger              |
| Empty Cart             | Save Order                  |                              |                          |               | in cyb        | BUD AS LEDI                                                                                                    | Conspas A              |
| Lingsy carr            |                             |                              |                          |               | Item Total:   | \$38.05                                                                                                    |                        |

From your Shopping Cart you can take any of three action items:

- 1. **Continue Shopping:** Realize you missed something? No problem. Select *Continue Shopping* to browse and select more items to purchase. You can always easily return to your cart at any time.
- 2. **Save Order:** If you're not quite ready to process your order or you would like to use this order as a template for future orders, you can select the *Save Order* option. This is explained further in Step Seven.
- 3. **Checkout:** Everything looks good and you're ready to move forward? *Checkout*.

# Step Six: Checkout

 Once you've reviewed your cart and are ready to purchase, click on the Checkout button – on the top or bottom right of your shopping cart.

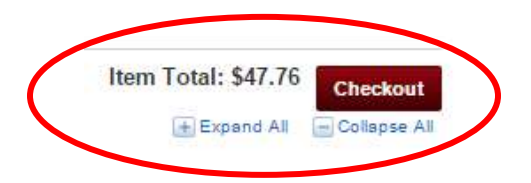

- The first step of the checkout process helps us understand who the order is for and if you have any special instructions, i.e. a specific delivery location at your school or business.
- Please complete the Attention field with your name or department.
- If you are using a Purchase Order Number, enter it in the Short PO field, otherwise enter your name or department. If you have shipping or delivery instructions for us, please include them in the Special Instructions field. This includes deliveries for holidays or closed days. Please note – if you need to change the shipping address, please contact your Customer Care Representative. This cannot be done online.
- Click Update Changes to continue to the Review Order Details screen.

| Dn                    |                           |   |                         | Checkout - E                                           | dit Order Details  |
|-----------------------|---------------------------|---|-------------------------|--------------------------------------------------------|--------------------|
| ala<br>BUSINESS SO    | Ce                        |   |                         |                                                        |                    |
| dit Order Detai       | ls                        |   |                         | Dept. 1                                                | PO# 123456789 DEMC |
| ccount                | SHOPDOT NEW USER DEM      | 0 | Shipping Method         | mee softpoig                                           |                    |
| epartment<br>itention | 1 - POE 123456789 DEM     | > | Additional Instructions | Shipping instructions Special instructions             |                    |
| alling Address        | SHOPDOT NEW USED E        |   | Purchase Orders         | Long PO 123456789                                      | $\prec$            |
| Adam                  | IN SANTA CRUZ, CA - 95065 |   |                         | * Short PO                                             |                    |
| hipping Address       |                           |   | 1 Payment               | Charge to my account.<br>Enter credit card information | $\checkmark$       |
| Ner                   | NH SHOPDOT NEW USER DEMO  |   |                         | Card Type                                              | 0                  |
| Addre                 | 85 2605 CHANTICLEER AVE   |   |                         | Number                                                 |                    |
| Continue Shopping     | ay averaged               |   |                         | Expración (1)¢3                                        | Update Changes     |
|                       |                           |   |                         |                                                        |                    |

#### Step Seven: Review Order Details

You can view and verify the details you entered on the previous screen. You will also see your order total including tax on the right side of the screen.

Your product item list displays at the bottom of the screen.

Next, you choose to Save Order, proceed to Place Order, or Continue Shopping.

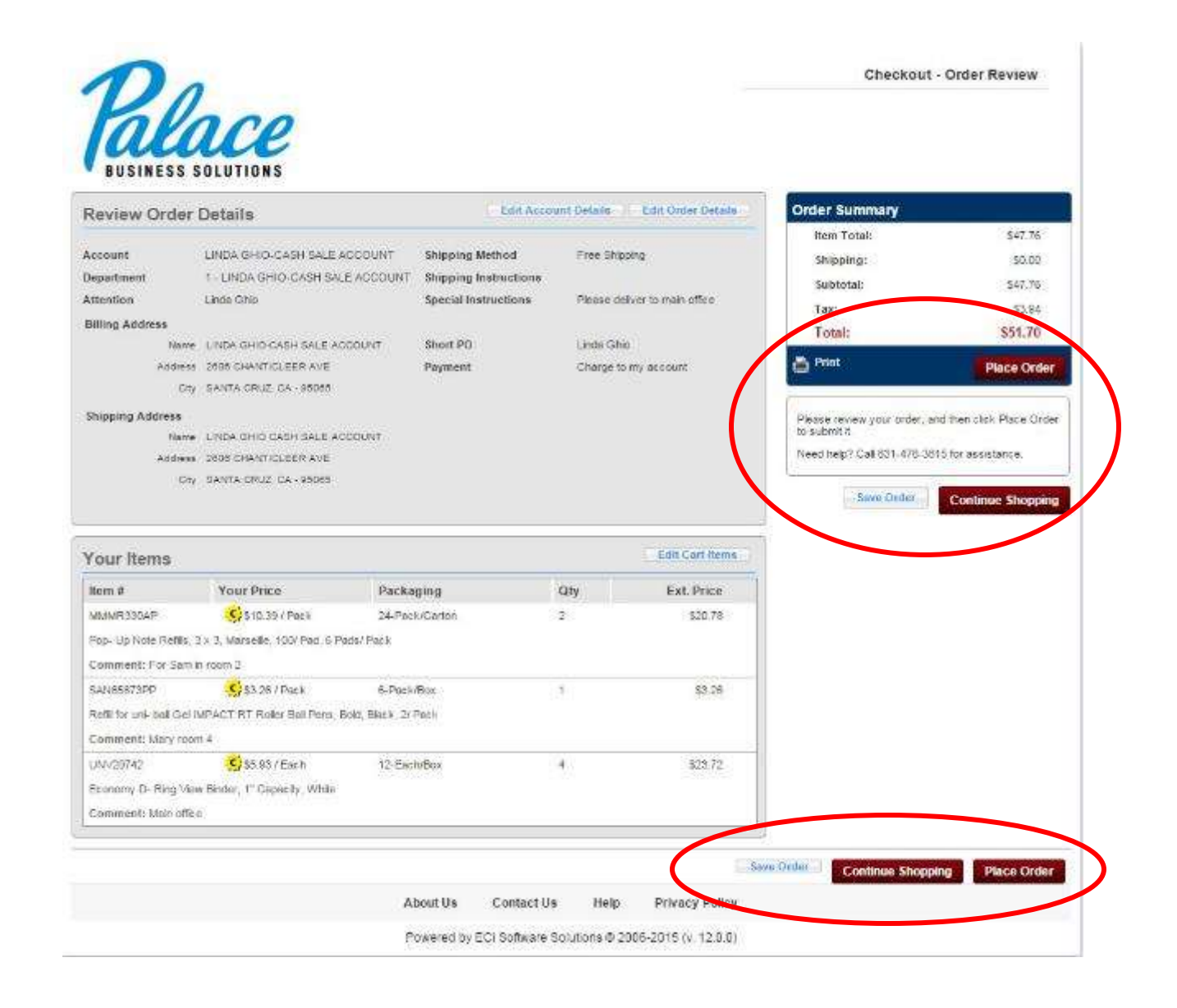

## Step Eight: Place Order

Once your order is ready to be placed, click the *Place Order* button. This is important! Your order is not placed until you click on Place Order. There are two buttons to choose from, one in the upper righthand corner of your screen and one at the bottom righthand corner of your screen. Your order will be sent to your Palace Customer Care representative who will then release the order for fulfillment.

|                                                                                                    | Details                                                                                                    | Edit/                                                                                | Account Details                                 | Edit Order Details                                      | Order Summary                                                                                                    |                                                                                                    |
|----------------------------------------------------------------------------------------------------|----------------------------------------------------------------------------------------------------|--------------------------------------------------------------------------------------|-------------------------------------------------|---------------------------------------------------------|----------------------------------------------------------------------------------------------------|----------------------------------------------------------------------------------------------------|
| keopunt<br>Jepartment<br>- LINDA GHID-CA<br>Uttention<br>Billing Address<br>Nat<br>Shipping Address<br>Nat<br>Addre<br>C | LINDA GHID-CASH BALE A<br>SH GALE ACCOUNT<br>Linda Ghis<br>IINDA GHIO-CASH SALE AC<br>IINDA GHIO-CASH SALE AC<br>IINDA GHIO CASH SALE AC<br>IINDA GHIO CASH SALE AC<br>IINDA GHIO CASH SALE AC<br>IINDA GHIO CASH SALE AC<br>IINDA GHIO CASH SALE AC | CCOUNT Shipping Method<br>Shipping Instructio<br>Special Instructio<br>COUNT Payment | Pree Shi<br>ons Please c<br>Linda G<br>Charge I | ioping<br>Jeliver to main office<br>no<br>to my account | Item Total:<br>Shipping:<br>Subtotal:<br>Tax<br>Total:<br>Posso investor<br>Order to Submit &<br>Need help? Call 831-476-3 | S47.76<br>S0.00<br>S47.76<br>S3.94<br>S51.70<br>Place Order<br>of the<br>015 for assistance.<br>Continue Shopping |
| our Items                                                                                                    | - Ci.                                                                                                    |                                                                                      |                                                 | Edit Cart Items                                         |                                                                                                    |                                                                                                    |
| Item #                                                                                                    | Cisto 10   Perm                                                                                                    | Packaging                                                                            | any                                             | EXT. Price                                              |                                                                                                    |                                                                                                    |
| Pop- Up Note Refi<br>Comment: For Sar                                                                                    | is, 3 x 3. Marselle, 100/ Pad. 6<br>n in room 2                                                                                                    | Pads/ Pack                                                                           |                                                 |                                                         |                                                                                                    |                                                                                                    |
| SAN85873PP<br>Refil for uni-ball G                                                                                       | S3.28 / Fwek<br>el MPACT RT Roler Bal Pens<br>om 4                                                                                                    | 6-Pack/Box<br>Bold, Black, Z/ Pack                                                   | 94)<br>(4)                                      | \$3.20                                                  |                                                                                                    |                                                                                                    |
| Comment: Mary 10                                                                                                    | the second second second second second second second second second second second second second second second se                                                                                                    | 12 Facto Barro                                                                       | 4                                               | \$23.72                                                 |                                                                                                    |                                                                                                    |

## Step Nine: Confirmation

Once the order has been placed, you will see an Order Confirmation Screen where you can *Print* your order, *Continue Shopping*, or return to the main page.

|                                                                                                    |                                                                                                    |                                                                                                    |                                          |                                           | Checkout - Orde                                                                               | r Confirmation                                                        |
|----------------------------------------------------------------------------------------------------|----------------------------------------------------------------------------------------------------|----------------------------------------------------------------------------------------------------|------------------------------------------|-------------------------------------------|-----------------------------------------------------------------------------------------------|-----------------------------------------------------------------------|
| BUSINESS<br>hank you                                                                                                    | for your order!                                                                                                    |                                                                                                    |                                          |                                           |                                                                                               | Continue Shopp                                                        |
| Order Detail                                                                                                    | 5                                                                                                    |                                                                                                    |                                          |                                           | Order Summary                                                                                 |                                                                       |
| Nosount<br>Department<br>LINDA GHIO-C<br>Mention<br>Billing Address<br>Addr<br>Shipping Address<br>No<br>Addr<br>Addr<br>No | LINDA GHIO GASH SALE AG<br>ASH SALE ACCOUNT<br>Linee Ohio<br>Ime LINDA GHIO CASH SALE ACC<br>SANTA CRUZ, CA - 8005<br>Ime LINDA GHIO CASH SALE ACC<br>Ime LINDA GHIO CASH SALE ACC<br>Ime LINDA GHIO CASH SALE ACC<br>Ime LINDA GHIO CASH SALE ACC<br>Ime LINDA GHIO CASH SALE ACC<br>Ime LINDA GHIO CASH SALE ACC<br>Ime LINDA GHIO CASH SALE ACC<br>Ime LINDA GHIO CASH SALE ACC | COUNT Shipping Method<br>Shipping Instructions<br>Special Instructions<br>CUNT Short PO<br>Payment | Free Sh<br>Pears of<br>Unde Sh<br>Charge | ipping<br>Ivertamendice<br>Ito my adopunt | Nem Total:<br>Shipping:<br>Subtotal:<br>Tax.<br>Total:<br>Print:<br>Need help? Call 831-476-5 | 947.75<br>90.00<br>547.70<br>33.94<br>551.70<br>98 15 for assistance. |
| Your Items                                                                                                    |                                                                                                    |                                                                                                    |                                          |                                           | ]                                                                                             |                                                                       |
| Item #                                                                                                    | Your Price                                                                                                    | Packaging                                                                                          | Qty                                      | Ext. Price                                |                                                                                               |                                                                       |
| MMWR33DAP<br>Pop-Up Note Re<br>Comment For So                                                                               | <b>5</b> ) \$10.50 / Pook<br>file, 3 x 3. Warselle, 100/ Pad, 8 /<br>sm in room 2                                                                                                    | 24-Pack/Certon<br>add/ Pack                                                                        | 2                                        | \$20,78                                   |                                                                                               |                                                                       |
| SAN05873PP                                                                                                    | S 33. 28 / Pack<br>Gei IMPACT RT Roler Bol Pens. )                                                                                                    | 0-Pack/Box<br>Sold, Black, 2/ Pack                                                                 | t:                                       | 83.26                                     |                                                                                               |                                                                       |
| Refil for uni- bail<br>Comment Mary :                                                                                       | oom 4                                                                                                    |                                                                                                    |                                          |                                           |                                                                                               |                                                                       |

#### Notes:

- Most accounts have a Palace Administrator who releases orders for fulfillment. The Palace
  Administrator simply checks for delivery notes and to ensure all the needed information has
  been provided. After your order has been released by the Palace Administrator, you will receive
  a confirmation email with your confirmation reference numbers aka invoice number.
- Some accounts have intermediate approvers, who must first approve the order before it is sent to Palace.
- Most items will be delivered the next day. If you need your order held, please call 831-476-3815.

# Additional Information: Navigating Your Account & Customer Service

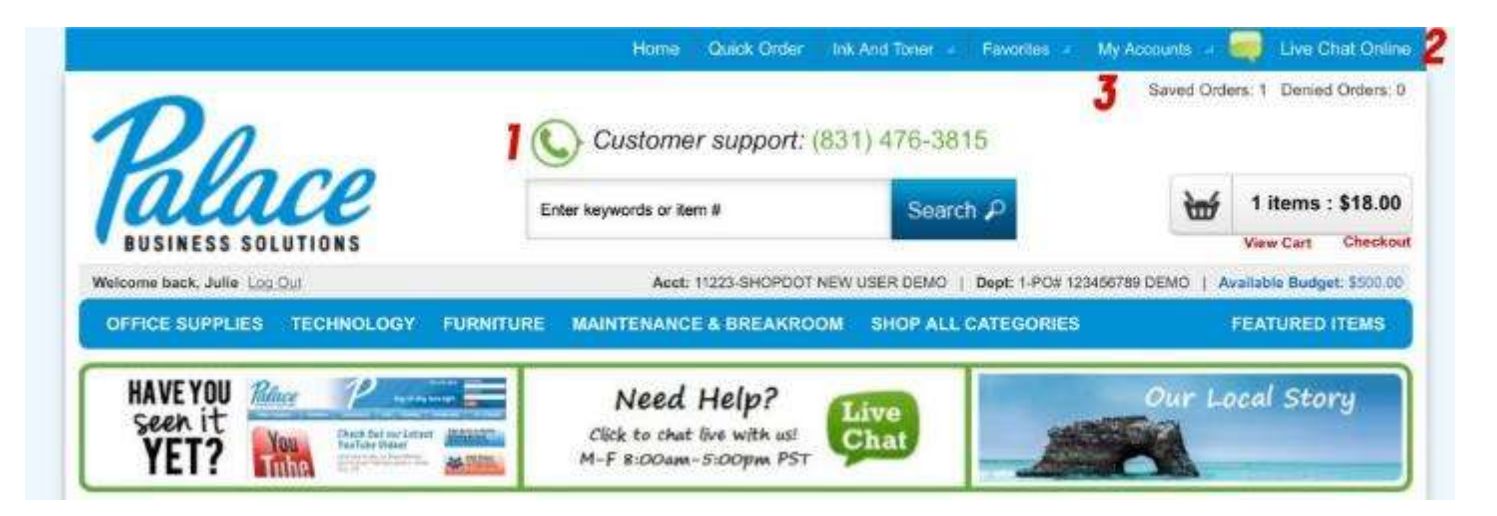

| Have a Question or<br>Please feel free to contact us : (                                          | Thank you!<br>We appreciate your business!                                                                               |                   |
|---------------------------------------------------------------------------------------------------|----------------------------------------------------------------------------------------------------|-------------------|
| Site Navigation                                                                                   | 5 Contact Info                                                                                                    | Our Membership    |
| Returns 4     Office Interiors     Policies and Terms     Quick Tip     Rebate Center     Careers | Corporate Office & Warehouse<br>2606 Chanticleer Avenue<br>Santa Cruz, CA 95065<br>() 831) 476-3815<br>() (831) 476-4036 | Card & Payments 6 |
|                                                                                                   | help@gopalace.com                                                                                                    |                   |
|                                                                                                   | About Us Contact Us Help Privacy Poli                                                                                    | icy.              |

The header and footer of the website, located at the very top and very bottom of each screen, allow you to access important pages of the site at any time. Here are a few features of note:

- 1. **Customer Support:** Call our office anytime to speak with a customer service representative. Our office is open Monday through Friday from 8:00 am to 5:00 pm.
- 2. Live Chat: Click on *Live Chat* to speak with our online customer support during regular business hours.
- 3. **My Accounts:** Access your account details: update your profile, view your order history, check the status of orders, etc.
- 4. Returns: Review our return policy and submit a Return Request.
- 5. **Contact Info:** How to reach the corporate office and warehouse via email, phone, and our physical address.
- 6. **Cards & Payments:** Palace Business Solutions accepts Discover, Visa, Mastercard, and American Express.